## Periodo 3 Tecnología Grado Sexto 6°

La Carta se consituye en un medio de comunicación escrito, se puEden realizar a puño alzado o utiizando <sup>1</sup> herramientas tecnològicas como el computador, entonces para elaborar una carta desde el programa word, què pasos deben seguir:

A. FUENTE/INICIO/ARCHIVO

C B. ARCHIVO/FUENTE/VENTANA

C. VENTANA/FUENTE/ARCHIVO

D. ARCHIVO/VENTANA/FUENTE

La Carta se consituye en un medio de comunicación escrito, se puEden realizar a puño alzado o utiizando <sup>2</sup> herramientas tecnològicas como el computador, entonces para elaborar una carta desde el programa word, què pasos deben seguir:

A. Inicio/abr/ir sesiòn/ microsoft word

B. Inicio/ todos los programas /Microsoft word O

C. Archivo/ Programas/ Cerrar sesiòn

O D. Todas las Anteriores

O

O

Para hacer un texto, un anuncio; es necesario utlizar una herramienta llamadacuadro de texto, para ejecutar

C A. INICIO/DISEÑO/REFERENCIA

B. INSERTAR/CUADRO DE TEXTO/INICIO

C C. INICIO/INSETAR/CUADRO DE TEXTO

O D. CUADRO DE TEXTO/DISEÑO/REFERENCIA

<sup>3</sup> esta acción es necesarios guiarse por estos pasos:

| 4 | En las herramientas de WORD existe un cuadro de ilustraciones, este tiene como función el prediseño de imágenes, formas, gráficos entre otros. |
|---|----------------------------------------------------------------------------------------------------|
|   | Si necesito bajar una figura geométrica ¿cuáles son los ICONOS que debo utilizar?                                                              |
| C | A.<br>Imagen Imágenes Formas SmartArt Gráfico Captura<br>prediseñadas Ilustraciones                                                            |
| C | B.<br>Hipervínculo Marcador Referencia<br>cruzada<br>Vínculos                                                                                  |
| С | Encabezado Pie de Número de<br>página y página y<br>Encabezado y pie de página                                                                 |
| C | D<br>Cuadro Elementos WordArt Letra<br>de texto * rápidos * * capital *<br>Texto                                                               |

<sup>5</sup> El computador u ordenadora como herramienta pedagógica sirve para que el estudiante realice una diversidad de consultas y tareas en cada una de las áreas del conocimiento, para este caso utilizamos:

C A. NAVEGADOR - LA WEB - POINT

- C B. NAVEGADOR LA WEB IMAGEN
- C. NAVEGADOR LA WEB GRÁFICOS
- O D. NAVEGADOR LA WEB ENLACE O L INK

Para guardar un documento se utiliza varios metodos en el comoputador, uno se hace desde la pantalla con el icono disco- guardar, otro metodo es utilizando el teclado, las teclas a utilizar son:

- C A. CONTRO X
- C B. CONTROL V
- C C. CONTROL G
- C D. CONTROL G

| 7 | Dentro de tantas herramientas que nos ofrece los programa de un computador, tenemos la posibilidad de recrearnos, de aprender pintando, el programa se llama y su icono es: |
|---|----------------------------------------------------------------------------------------------------|
|   |                                                                                                    |
|   | Α.                                                                                                    |
|   |                                                                                                    |
| 0 | <i>3</i>                                                                                                    |
|   | В.                                                                                                    |
| 0 | Hipervínculo                                                                                                    |
|   | C.                                                                                                    |
| 0 | Marcador                                                                                                    |
|   |                                                                                                    |
| 0 | WordAtt                                                                                                    |
|   | * (                                                                                                    |

Cuando se hace un escrito, ya sea en un una hoja en blanco o un escrito ya hecho y se quiera modificar para <sup>8</sup> luego archivar, el programa le permitirá hacerlo, no obstante, ejecutes el procedimiento de guardar:

¿Cómo se guarda un documento?

A. Clic en el Botón Guardar o clic en el Menú Archivo Seguido por la Opción automático

B. Escribir el Nombr/e del Archivo en el cuadro de texto**Nombr/e del Archivo**:

C. Elegir la Ruta en la OpciónGuardar En: (Disco de 3 1/2

D. Clic en el Botón Guardar o clic en el Menú Archivo Seguido por la Opción Guardar como

O

Para abr/ir un documento ya guardado en alguna de las unidades de almacenamiento( Dico duro, cd,dvd ó memoria), y se requiere acerlo de manera rapira se hace lo siguiente:

C A. Clic en el Botón Abr/ir o clic en el Menú Archivo Seguido por la OpciónAbr/ir

B. Elegir la Ruta en la Opción**Buscar En: (Disco de 3 1/2(A:)**)

C C. Dar clic en el Documento que se desee**abr/ir** 

🙃 D.Dar clic en el Botón Abr/ir del Cuadro de Dialogo Abr/ir

Cuando tenemos un archivo, ya sea de texto ó mp3 y queremos personalizarlo con un nombr/e propio, es 10 necesario hacer un paso para que éste, adquiera un nuevo nombr/e con el siguiente paso:

A. Clic en el Botón Abr/ir o clic en el Menú Archivo Seguido por la Opción Abr/ir

О

B. Elegir la Ruta en la OpciónBuscar En: (Disco de 3 1/2(A:))

C C. Clic derecho sobr/e el documento al cual desea cambiarle el Nombr/e

O D. Escribir el Nuevo Nombr/e y Presionar Enter